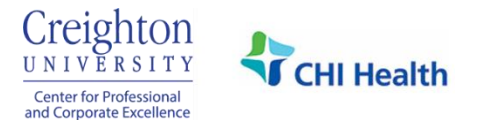

## **Claim Credit Using Smart Phone**

1. Go to <u>cmetracker.net/CREIGHTONCHI</u> and click the **box in the blue header** in the top right corner.

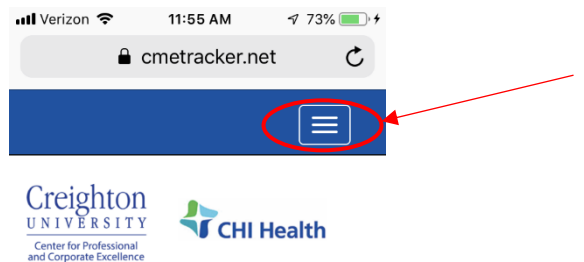

2. Click Sign In on the left side near the top of the page. You can bookmark this page for future reference.

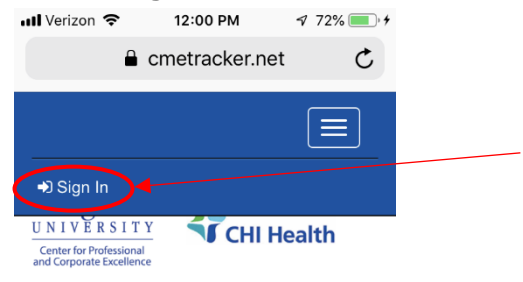

3. Enter your **Email Address, Password** and click the blue **Sign In** button. You can click **Save Email** to make it faster to log in.

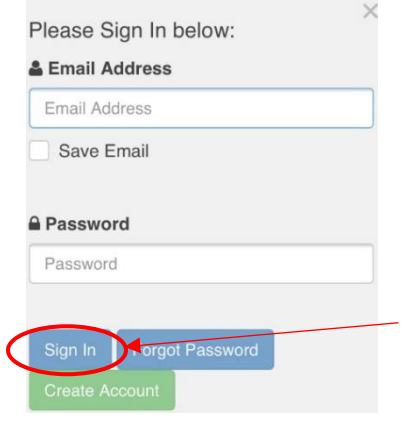

4. You will get a message that your login is successful. Click the blue **Continue** button.

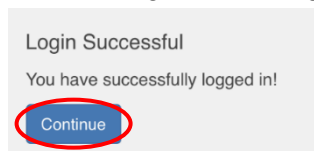

5. Scroll back to the top and click the **box in the white area.** 

×

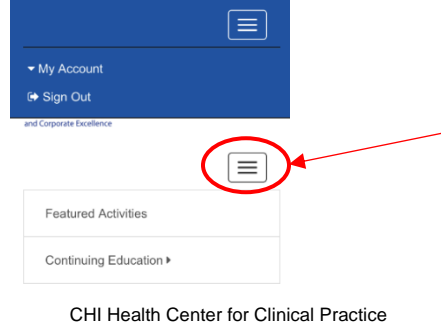

## 6. Scroll down and click on CE Certificate.

| Registration History              |
|-----------------------------------|
| Evaluate Course/Print Certificate |
| Credit History & Past Certificate |
| My Profile                        |
| CE Transcript                     |
| CE Certificate                    |

7. Enter the five digit code for the session into the box that says **Activity Code** and then click the blue **Submit** button.

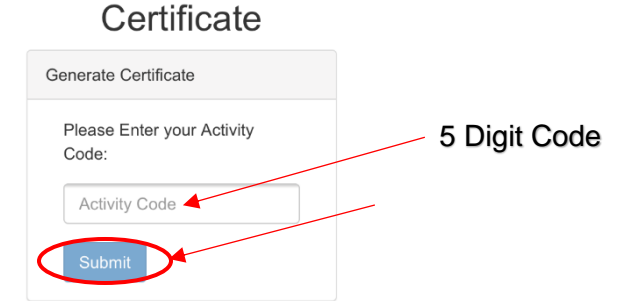

8. Verify that the credit type is correct and click the blue **Submit** button.

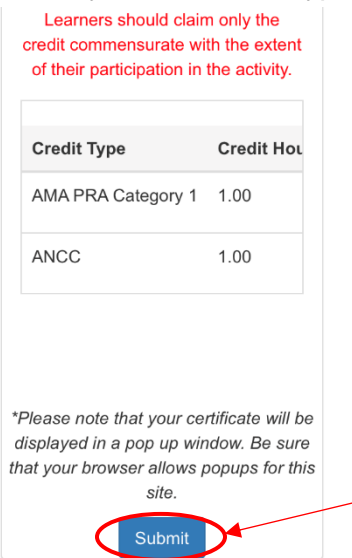

9. If you would like to print your certificate, click the blue **Print Certificate** button. Your browser will need to allow popups for this site in order to print your certificate.

| Certificate                                                                                                    |  |
|----------------------------------------------------------------------------------------------------|--|
| Thank you for participating in an<br>educational activity for Creighton<br>University Health Sciences<br>Continuing Education. |  |
| Print Certificate                                                                                                    |  |